## Dokumentation Online Reservierungstool für TV Bammental

Schulungsunterlagen

Juni 2019

# Was benötige ich, um mit dem Tool zu arbeiten?

Variante 1 (lange Version) : Benutzername und Passwort Beides wird automatisch generiert und per eMail zugesendet Benutzername besteht initial aus: Vorname\_Nachname Passwort wird per Zufallsgenerator erstellt Zugang zu Modul Platzbuchung und Datenpflege

Variante 2 (kurze Version): Eingabe des 5-stelligen Persönlichen Codes nach vorheriger Selektion des Namens Zugang nur zu Modul Platzbuchung, keine Datenpflege möglich

Benutzername, Passwort und Persönlicher Code können im Nachhinein selbst verändert werden, dafür ist aber LogIn über Benutzername und Passwort notwendig

Bei Fragen bzgl. veralteter eMail/ neuer eMail/ nicht vorhandene eMailadresse bitte an Andrea Kirchner <u>kirchner\_andrea@gmx.de</u> wenden

#### Initiale eMail mit Zugangsdaten

Von: turnverein-bammental@ebusy.de An: ewa.weber@gmail.com Betreff: Ihr eBuSy-Benutzerkonto Gesendet am: 28.05.2019

Sehr geehrte(r) Arthur Weber,

Anbei erhalten Sie Informationen zu Ihrem eBuSy-Benutzerkonto:

Benutzername: Arthur\_Weber Passwort: iTLrEwAzQq (Hinweis: Dies ist ein zufällig generiertes Passwort - Bitte ändern Sie es baldmöglichst)

Ihr Persönlicher Code für die Buchung der Freiplätze lautet: 55566

Ein neues Passwort können Sie direkt über diesen Passwort vergeben-Link festlegen. Falls Sie Ihr Passwort einmal vergessen, nutzen Sie bitte die "Passwort vergessen"-Funktion im Login-Fenster!

Mit freundlichen Grüßen TV Bammental, Abteilung Tennis

A Weiterleiten

#### Zugang zum Online Buchungssystem über TV Homepage/ Tennis

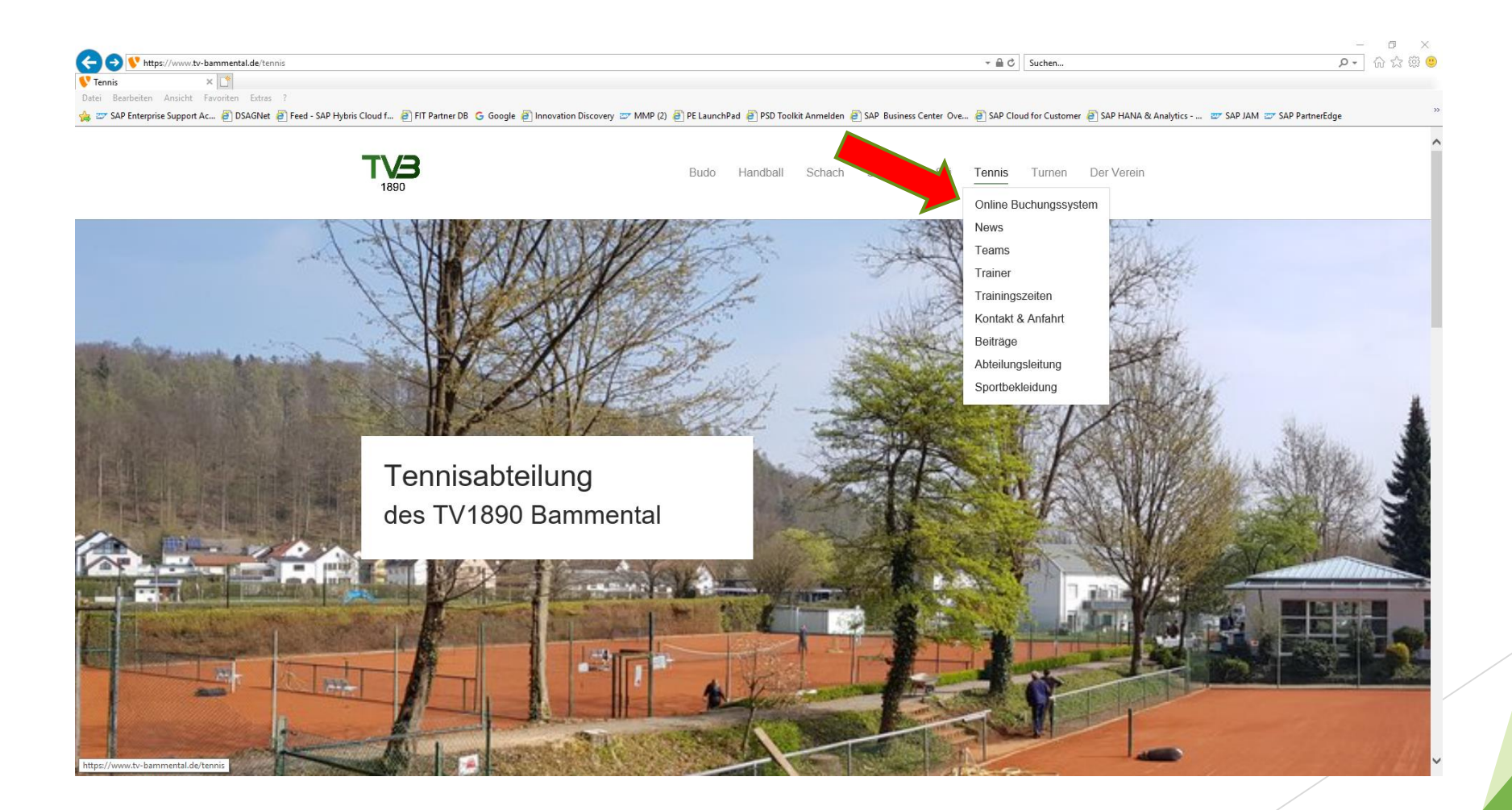

## Login-Prozess (lange Variante) Eingabe: Benutzername und Passwort

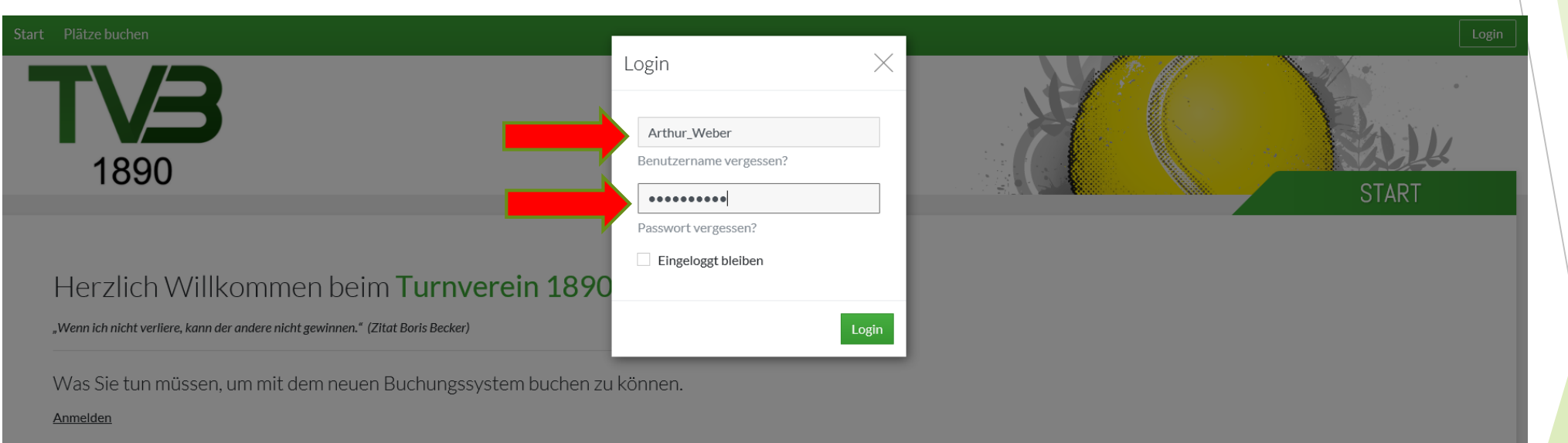

Bereits registrierte Nutzer können sich durch Klick rechts oben auf Login (mobil: auf das Tür-Icon rechts oben) einloggen.

#### **Platzbuchung**

Zur Buchung klickt man links oben auf das gewünschte Buchungsmodul. Mit Datum wählen Sie zunächst den Tag aus, an dem Sie reservieren wollen. Dann können Sie mit dem Mauszeiger einfach auf die gewünschte Spielzeit klicken. Es erscheint ein Dialogfenster, mit den von Ihnen ausgewählten Werten, die sie hier aber noch ändern können. Klicken sie WEITER an und folgen sie dann den weiteren

## Benutzername oder Passwort vergessen?

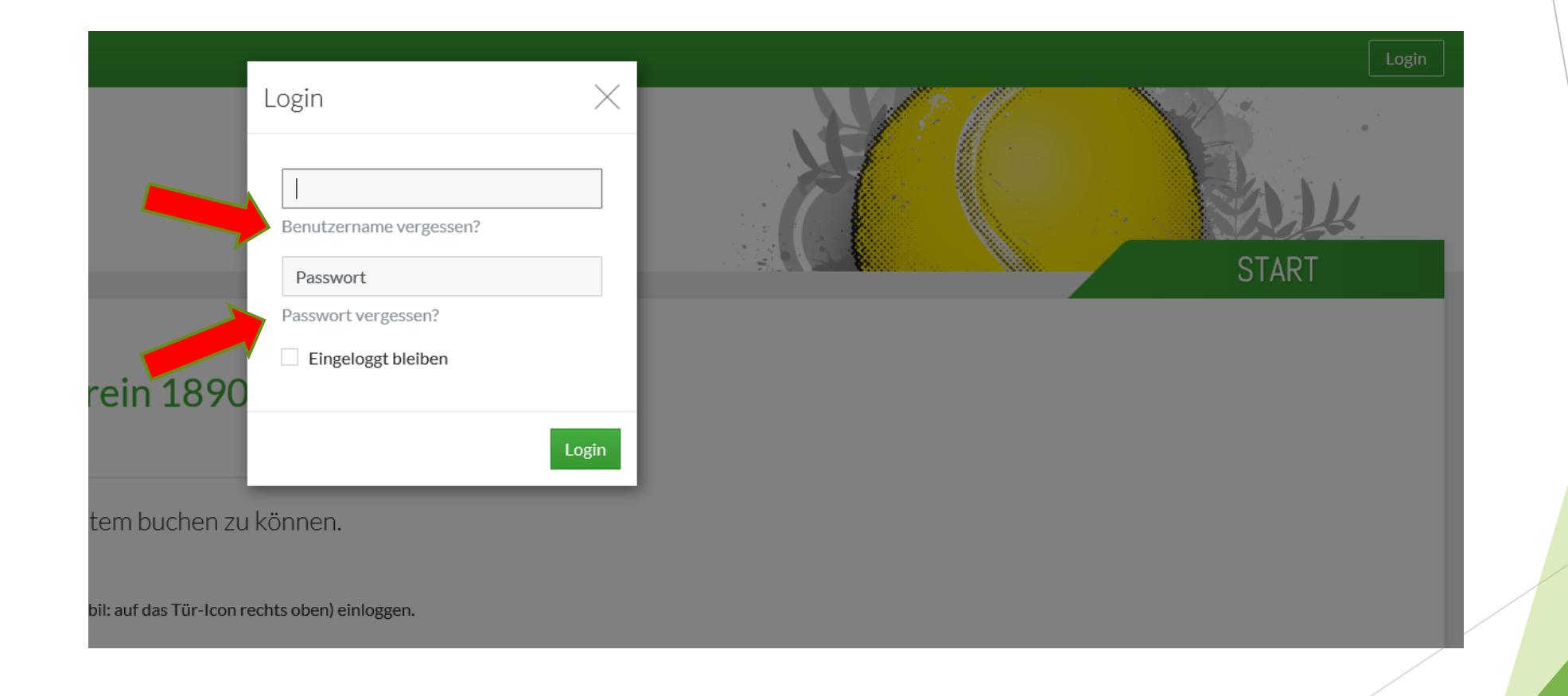

#### Nach dem Login-Prozess Meine Daten

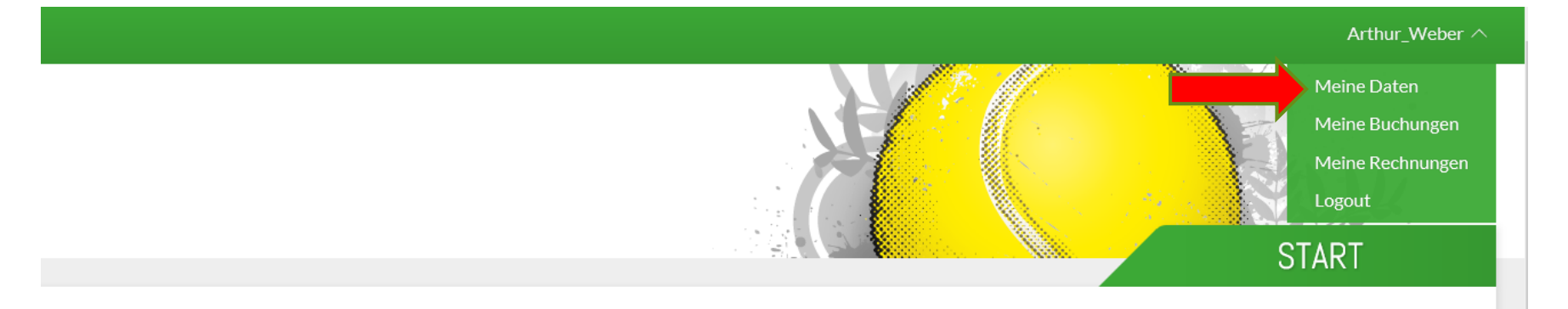

#### erein 1890 Bammental e.V.

ystem buchen zu können.

mobil: auf das Tür-Icon rechts oben) einloggen.

it Datum wählen Sie zunächst den Tag aus an dem Sie

#### Meine Daten anpassen

Folgende Daten wurden aus Mitgliederverwaltungssystem übernommen:

PERSÖNLICHES

ADRESSE

KONTAKT

#### BANKDATEN bitte nicht pflegen!

BENUTZERKONTO und ZUGANGSDATEN wurden automatisch generiert, manuell änderbar

| Start Plätze buchen                                                                                                    | Meine Daten                                                                                                    | Arthur_Weber ^                                |
|----------------------------------------------------------------------------------------------------|----------------------------------------------------------------------------------------------------|-----------------------------------------------|
|                                                                                                    | Persönliches Adresse Kontakt Bankkonto Benutzerkonto Zugangsdaten                                                                         | Meine Buchungen<br>Meine Rechnungen<br>Logout |
| 1090                                                                                                    | Firmenname Anrede / Titel                                                                                                    | START                                         |
| Herzlich Willkommen beim Tu<br>"Wenn ich nicht verliere, kann der andere nicht gewinnen." (Zitat Boris                           | Vorname / Nachname Arthur Weber<br>Geburtstag                                                                                             |                                               |
| Was Sie tun müssen, um mit dem neuen Buch<br>Anmelden                                                                            | × Schließen                                                                                                    | ✓ Speichern                                   |
| Bereits registrierte Nutzer können sich durch Klick rechts oben au                                                               | f Login (mobil: auf das Tûr-Icon rechts oben) einloggen.                                                                                  |                                               |
| Platzbuchung                                                                                                    |                                                                                                    |                                               |
| Zur Buchung klickt man links oben auf das gewünschte Buchungsn<br>reservieren wollen. Dann können Sie mit dem Mauszeiger einfach | nodul. Mit Datum wählen Sie zunächst den Tag aus, an dem Sie<br>auf die gewünschte Spielzeit klicken. Es erscheint ein Dialogfenster, mit |                                               |

reservieren wollen. Dann können Sie mit dem Mauszeiger einfach auf die gewünschte Spielzeit klicken. Es erscheint ein Dialogfenster, mit den von Ihnen ausgewählten Werten, die sie hier aber noch ändern können. Klicken sie WEITER an und folgen sie dann den weiteren Schritten im Buchungsablauf, bis Sie im letzten Schritt "Jetzt buchen…" anklicken können und die erfolgreiche Buchung zurück gemeldet bekommen. Fertig! In der Tagesansicht oder Wochenansicht wird Ihre Buchung nun sofort angezeigt.

#### OPTIONAL: Meine Daten anpassen Benutzername oder Passwort ändern

| Meine Daten                                          |                                                                                        | $\times$ | matthias.weber@freudenberg-it.com ∨ |  |
|------------------------------------------------------|----------------------------------------------------------------------------------------|----------|-------------------------------------|--|
| Persönliches Adres<br>Benutzername<br>Neues Passwort | se Kontakt Bankkonto Benutzerkonto Zugangsdaten<br>matthias.weber@freudenberg-it.com × |          | START                               |  |
| <b>J</b><br>isi<br>hungssystem buchen zu             | □ Passwort anzeigen<br>× Schließen                                                     |          | Speichern                           |  |
| auf Login (mobil: auf das Tür-Icon                   | rechts oben) einloggen.                                                                |          |                                     |  |
|                                                      |                                                                                        |          |                                     |  |

## OPTIONAL:Meine Daten anpassen Persönlicher Code (5-stellig, <65535)

| M                                 | leine Daten         |                             |                                         |                                           |              | × |  |
|-----------------------------------|---------------------|-----------------------------|-----------------------------------------|-------------------------------------------|--------------|---|--|
|                                   | Persönliches Adress | e Kontakt                   | Bankkonto                               | Benutzerkonto                             | Zugangsdaten |   |  |
|                                   | Persönlicher Code   | 48623                       |                                         |                                           |              |   |  |
|                                   |                     | Hier könner<br>Bitte beacht | n Sie einen 5-stel<br>ten Sie, dass der | ligen PIN-Code verg<br>Code zwischen 0000 | eben.<br>00  |   |  |
| men beim <b>Tu</b>                |                     | unu 055551                  | liegen niuss.                           |                                           |              |   |  |
| e nicht gewinnen." (Zitat Boris I |                     |                             |                                         |                                           |              |   |  |
| nit dem neuen Buchu               |                     |                             |                                         | ×                                         | Schließen    |   |  |

h durch Klick rechts oben auf Login (mobil: auf das Tür-Icon rechts oben) einloggen.

finden rechts oben den Button "Registrieren" (mobil: Klick links oben auf das Menü, dann auf e geforderten Daten in die Vorlage eingeben. Bei Benutzerkonto müssen Sie sich einen Namen und später immer wieder Zugang haben werden. Sie erhalten dann eine E-Mail an das eingegebene E-Mail werden und der darin enthaltene UNK muss einmal angeklickt werden. Dann ist alles bereit um zu

#### Variante 1:Platz buchen nach LogIn

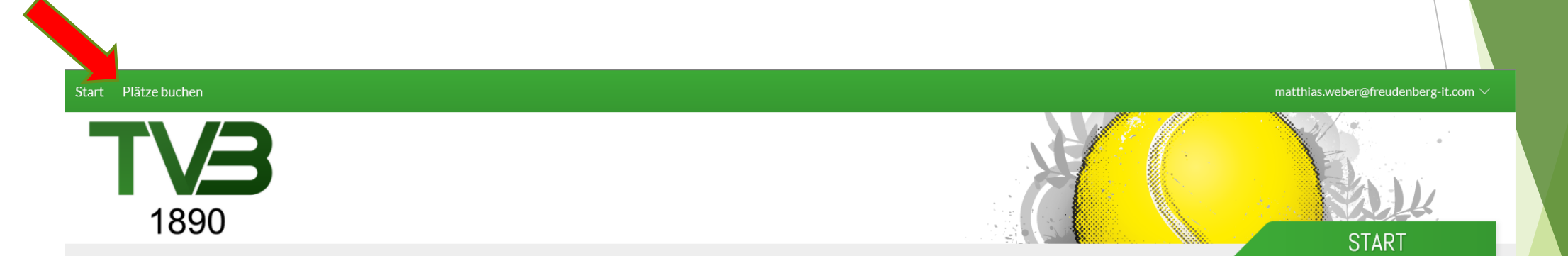

#### Herzlich Willkommen beim Turnverein 1890 Bammental e.V.

"Wenn ich nicht verliere, kann der andere nicht gewinnen." (Zitat Boris Becker)

Was Sie tun müssen, um mit dem neuen Buchungssystem buchen zu können.

Anmelden

## Variante 1:Platz buchen nach LogIn a) Datum auswählen

Tagesansicht/ Wochenansicht Datum auswählen Vorscrollen (Tag/ Woche)

bis 10:30

|                    | 1890                     |                     |         |         |         |         | TAGESANSICH | (<br>НТ            |
|--------------------|--------------------------|---------------------|---------|---------|---------|---------|-------------|--------------------|
| Ð                  | Nochenansicht 🛗 Datum wä | hlen 📄 Druckansicht |         |         |         |         | Piät        | e sperren          |
| MONTAG 03.06.2019  |                          |                     |         |         |         |         |             |                    |
| Zeit               | Platz 1                  | Platz 2             | Platz 3 | Platz 4 | Platz 5 | Platz 6 | Platz 7     | it                 |
| 07:00<br>bis 07:30 | Buchen                   | Buchen              | Buchen  | Buchen  | Buchen  | Buchen  | Buchen      | 07:00<br>bis 07:30 |
| 07:30<br>bis 08:00 | Buchen                   | Buchen              | Buchen  | Buchen  | Buchen  | Buchen  | Buchen      | 07:30<br>bis 08:00 |
| 08:00<br>bis 08:30 | Buchen                   | Buchen              | Buchen  | Buchen  | Buchen  | Buchen  | Buchen      | 08:00<br>bis 08:30 |
| 08:30<br>bis 09:00 | Buchen                   | Buchen              | Buchen  | Buchen  | Buchen  | Buchen  | Buchen      | 08:30<br>bis 09:00 |
| 09:00<br>bis 09:30 | Buchen                   | Buchen              | Buchen  | Buchen  | Buchen  | Buchen  | Buchen      | 09:00<br>bis 09:30 |
| 09:30<br>bis 10:00 | Buchen                   | Buchen              | Buchen  | Buchen  | Buchen  | Buchen  | Buchen      | 09:30<br>bis 10:00 |
| 10:00              | 000                      | Ductor              | Ducker  | Durker  | Destaur | Durchan |             | 10:00              |

bis 10:30

## Variante 1:Platz buchen nach LogIn b) Einzel/ Doppel auswählen

| Start Plä          | itze buchen       | V                             | Vählen Sie Ihre Buchung<br>Einzel<br>30.05.2019, von 09:30 Uhr bis 10:30<br>Doppel<br>30.05.2019, von 09:30 Uhr bis 11:00 | <br>Uhr | ×       |
|--------------------|-------------------|-------------------------------|----------------------------------------------------------------------------------------------------|---------|---------|
| ↔ Woch             | enansicht 🛄 Datum | wählen 🕞 Druckansicht         | ×Abbrechen                                                                                                    |         | →Weiter |
| Zeit               | Platz 1           | Platz 2                       | Platz 3                                                                                                    | Platz 4 | Platz 5 |
| 07:00<br>bis 07:30 | Buchen            | Buchen                        | Buchen                                                                                                    | Buchen  | Buchen  |
| 07:30<br>bis 08:00 | Buchen            | 1 Mitspieler • 60min • Einzel | Buchen                                                                                                    | Buchen  | Buchen  |
| 08:00<br>bis 08:30 | Buchen            |                               | Buchen                                                                                                    | Buchen  | Buchen  |
| 08:30<br>bis 09:00 | Buchen            | Buchen                        | Buchen                                                                                                    | Buchen  | Buchen  |

#### Variante 1:Platz buchen nach LogIn c) Mitspieler auswählen

|                    | Plätze buchen             |                     |                    |        |                       |   |        |          |         |
|--------------------|---------------------------|---------------------|--------------------|--------|-----------------------|---|--------|----------|---------|
| C                  |                           | N N                 | Wählen Sie Ihre Bu | chung. |                       |   |        | $\times$ | 17 M    |
|                    |                           |                     | Datum              | <      | Freitag 31.05.2019    | > |        |          |         |
|                    | 1890                      |                     | Von Uhrzeit        | <      | 10:00                 | > |        |          |         |
| ۍ ر                | Nochenansicht 🛗 Datum wäł | hlen 📑 Druckansicht | Bis Uhrzeit        | <      | 11:00                 | > |        |          |         |
| « <                |                           |                     | Platz              | <      | Platz 3               | > |        |          |         |
| Zeit               | Platz 1                   | Platz 2             |                    |        |                       |   |        |          | Platz 6 |
| 07:00<br>bis 07:30 |                           | Buchen              |                    |        | Mehrere Plätze buchen |   |        |          |         |
| 07:30<br>bis 08:00 | Buchen                    | Buchen              | Mitspieler         |        | Gregor Gund           |   |        |          |         |
| 08:00<br>bis 08:30 | Buchen                    | Buchen              |                    |        |                       |   |        |          |         |
| 08:30<br>bis 09:00 | Buchen                    | Buchen              | × Abbrechen        |        |                       |   | →Weite |          |         |
| 09:00<br>bis 09:30 | Buchen                    | Buchen              | Buchen             |        | Buchen                |   | Buchen |          |         |
| 09:30<br>bis 10:00 | Buchen                    | Buchen              | Buchen             |        |                       |   |        |          |         |
| 10:00<br>bis 10:30 | Buchen                    | Buchen              | Buchen             |        | Buchen                |   |        |          |         |
| 10:30<br>bis 11:00 | Buchen                    | Buchen              | Buchen             |        | Buchen                |   |        |          |         |
|                    |                           |                     |                    |        |                       |   |        |          |         |

## Variante 1:Platz buchen nach LogIn d) Zusammenfassung und Buchung

| Start                      | Plätze buchen             |                    |                                |             |                                                                                                    |        |
|----------------------------|---------------------------|--------------------|--------------------------------|-------------|----------------------------------------------------------------------------------------------------|--------|
|                            |                           |                    | Sind alle Angaben richtig?     |             |                                                                                                    | × [? [ |
|                            |                           |                    | Einzel                         | Person      | ð                                                                                                    |        |
|                            | 1890                      |                    | 31.05.2019<br>Freitag          | Arthur Webe | ir<br>17                                                                                                    |        |
| Q V                        | Nochenansicht 📰 Datum wäh | ien 📑 Druckansicht | von 10:00 Uhr<br>bis 11:00 Uhr | 69245 Bamm  | nental                                                                                                    |        |
| « <                        |                           |                    | Platz 3                        |             |                                                                                                    |        |
| Zeit                       | Platz 1                   | Platz 2            | 28Mitspieler                   |             | l d                                                                                                    | Platz  |
| 0 <b>7:00</b><br>bis 07:30 | Buchen                    | Buchen             | Gregor Gund                    | ewa.weber@  | gmail.com                                                                                                    | Buche  |
| 07:30<br>bis 08:00         | Buchen                    | Buchen             |                                |             |                                                                                                    | Buche  |
| 08:00<br>bis 08:30         | Buchen                    | Buchen             | EKommentar                     | +           |                                                                                                    | Buche  |
| 08:30<br>bis 09:00         | Buchen                    | Buchen             |                                |             |                                                                                                    | Buche  |
| 0 <b>9:00</b><br>bis 09:30 |                           | Buchen             |                                |             |                                                                                                    | Buche  |
| 09:30<br>bis 10:00         |                           | Buchen             | ← Zurück                       |             | ✓ Jetzt buch                                                                                                    | Buche  |
| 10:00<br>bis 10:30         | Buchen                    |                    |                                |             | Buchen                                                                                                    | Buche  |
| 10:30<br>bis 11:00         | Buchen                    |                    | Buchen                         | Buchen      | Buchen                                                                                                    | Buche  |
| 11.00                      |                           |                    |                                |             | the second second second second second second second second second second second second second second second se |        |

Variante 1:Platz buchen nach LogIn e) Versand der Bestätigungsemail an beide Spieler

> Von: turnverein-bammental@ebusy.de An: ewa.weber@gmail.com Kopie: lehrergund@aol.com Betreff: Bestätigung Ihrer Buchung Freitag, 31.05.19, 10:00 - 11:00 Uhr Gesendet am: 28.05.2019

Sehr geehrte(r) Arthur Weber,

vielen Dank für Ihre Buchung, die wir Ihnen hiermit mit den folgenden Daten bestätigen:

Einzel am Freitag 31.05.2019, 10:00 - 11:00 Uhr, Platz 3 Mitspieler 1: Gregor Gund

Mit freundlichen Grüßen TV Bammental, Abteilung Tennis

A Weiterleiten

#### Variante 1:Platz buchen nach LogIn f) Anzeige in der Plantafel

| Start              | Start Plätze buchen Arthur_Weber V |                      |                                               |                           |         |         |            |                    |  |  |  |  |
|--------------------|------------------------------------|----------------------|-----------------------------------------------|---------------------------|---------|---------|------------|--------------------|--|--|--|--|
| ÷ v                | 1890                               | ählen 🗐 Druckansicht |                                               |                           |         |         | TAGESANSIC | ¢<br>CHT           |  |  |  |  |
| « <                |                                    |                      |                                               | FREITAG <b>31.05.2019</b> |         |         |            | $> \gg$            |  |  |  |  |
| Zeit               | Platz 1                            | Platz 2              | Platz 3                                       | Platz 4                   | Platz 5 | Platz 6 | Platz 7    | Zeit               |  |  |  |  |
| 07:00<br>bis 07:30 | Buchen                             | Buchen               | Buchen                                        | Buchen                    | Buchen  | Buchen  | Buchen     | 07:00<br>bis 07:30 |  |  |  |  |
| 07:30<br>bis 08:00 | Buchen                             | Buchen               | Buchen                                        | Buchen                    | Buchen  | Buchen  | Buchen     | 07:30<br>bis 08:00 |  |  |  |  |
| 08:00<br>bis 08:30 | Buchen                             | Buchen               | Buchen                                        | Buchen                    | Buchen  | Buchen  | Buchen     | 08:00<br>bis 08:30 |  |  |  |  |
| 08:30<br>bis 09:00 | Buchen                             | Buchen               | Buchen                                        | Buchen                    | Buchen  | Buchen  | Buchen     | 08:30<br>bis 09:00 |  |  |  |  |
| 09:00<br>bis 09:30 | Buchen                             | Buchen               | Buchen                                        | Buchen                    | Buchen  | Buchen  | Buchen     | 09:00<br>bis 09:30 |  |  |  |  |
| 09:30<br>bis 10:00 | Buchen                             | Buchen               | Buchen                                        | Buchen                    | Buchen  | Buchen  | Buchen     | 09:30<br>bis 10:00 |  |  |  |  |
| 10:00<br>bis 10:30 | Buchen                             | Buchen               | Arthur Weber<br>1 Mitspieler • 60min • Einzel | Buchen                    | Buchen  | Buchen  | Buchen     | 10:00<br>bis 10:30 |  |  |  |  |
| 10:30<br>bis 11:00 | Buchen                             | Buch                 | Gregor Gund                                   | Buchen                    | Buchen  | Buchen  | Buchen     | 10:30<br>bis 11:00 |  |  |  |  |
| 11:00<br>bis 11:30 | Buchen                             | acnen                | Buchen                                        | Buchen                    | Buchen  | Buchen  | Buchen     | 11:00<br>bis 11:30 |  |  |  |  |
| 11:30<br>bis 12:00 | Buchen                             | Buchen               | Buchen                                        | Buchen                    | Buchen  | Buchen  | Buchen     | 11:30<br>bis 12:00 |  |  |  |  |
| 12:00<br>bis 12:30 | Buchen                             | Buchen               | Buchen                                        | Buchen                    | Buchen  | Buchen  | Buchen     | 12:00<br>bis 12:30 |  |  |  |  |

## Variante 1:Platz buchen nach LogIn g) Anzeige meiner Buchungen

|             | Buchungen                                                                                              |                                                                                                    |                | $\times$ | 18 11   | Arthu                            | r_Weber ^                 |
|-------------|----------------------------------------------------------------------------------------------------|----------------------------------------------------------------------------------------------------|----------------|----------|---------|----------------------------------|---------------------------|
| ruckansicht | Einzel<br>Buchungs-Nummer 923700<br>31.05.2019<br>Freitag<br>von 10:00 Uhr<br>bis 11:00 Uhr<br>Platz 3 | Einzel<br>Buchungs-Nummer 923642<br>29.05.2019<br>Mittwoch<br>von 08:30 Uhr<br>bis 09:30 Uhr<br>Platz 2 |                |          |         | Meine Buc<br>Meine Rec<br>Logout | chungen<br>chnungen<br>HT |
| Distr 2     | 0 Details                                                                                              | Details                                                                                                 |                |          | Dist: 6 | Dista 7                          | > >><br>Zeit              |
| Buchen      |                                                                                                    |                                                                                                    |                |          | Buchen  | Buchen                           | 07:00                     |
| Juchen      |                                                                                                    |                                                                                                    | imes Schließen |          | Buchen  | Buchen                           | < 1 > bis 08:00           |
| luchen      | Buchen                                                                                                 | Buchen                                                                                                  | Buchen         |          | Buchen  | Buchen                           | 08:00<br>bis 08:30        |
| Juchen      | Buchen                                                                                                 | Buchen                                                                                                  | Buchen         |          | Buchen  | Buchen                           | 08:30<br>bis 09:00        |
| luchen      | Buchen                                                                                                 | Buchen                                                                                                  | Buchen         |          | Buchen  | Buchen                           | 09:00<br>bis 09:30        |
|             | Buchen                                                                                                 | Buchen                                                                                                  | Buchen         |          |         | Buchen                           | 09:30<br>bis 10:00        |
|             | Arthur Weber<br>1 Mitspieler • 60min • Einzel                                                          | Buchen                                                                                                  | Buchen         |          |         | Buchen                           | 10:00<br>bis 10:30        |
|             | Gregor Gund                                                                                            | Buchen                                                                                                  | Buchen         |          |         | Buchen                           | 10:30<br>bis 11:00        |
| luchen      | Buchen                                                                                                 | Buchen                                                                                                  | Buchen         |          | Buchen  | Buchen                           | 11:00<br>bis 11:30        |

## Variante 1:Platz buchen nach LogIn h) Stornierung Spielpartner

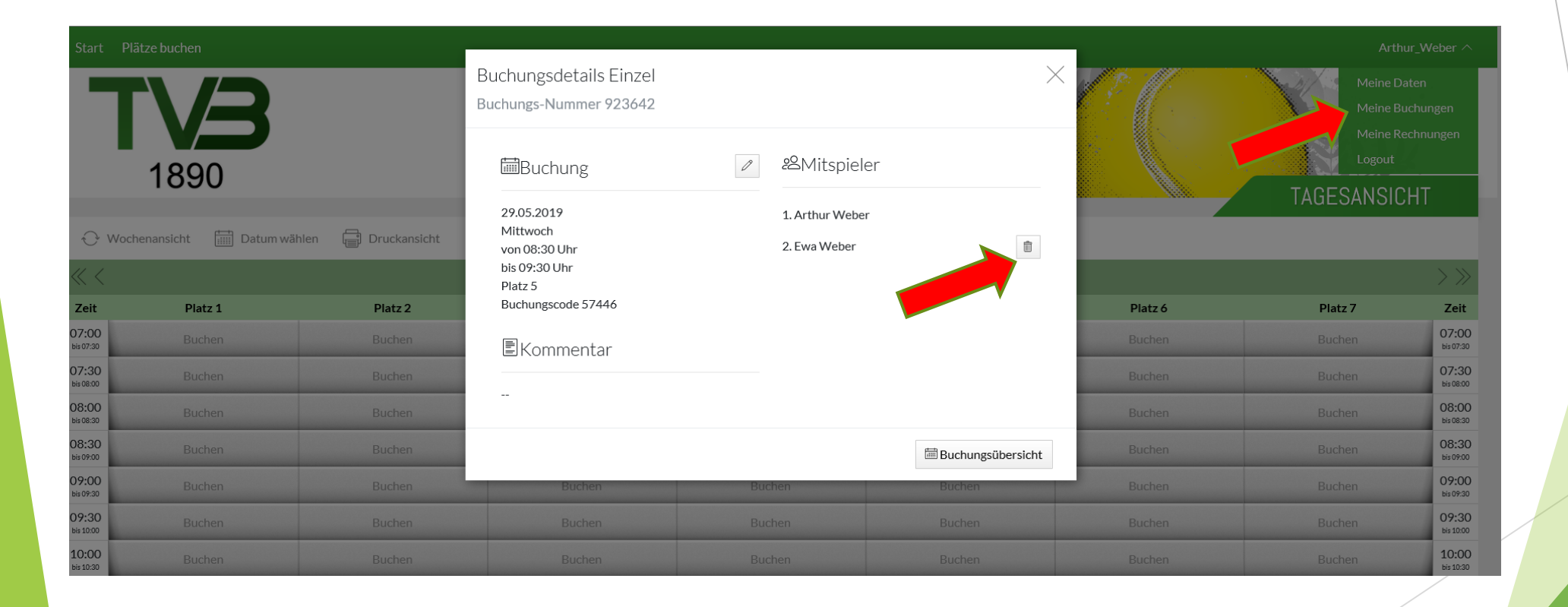

#### Variante 2:Platz buchen mit Code a) Datum durch Mausklick wählen

| Start              | Platze buchen           |                       |         |                          |         |         |            | Login              |
|--------------------|-------------------------|-----------------------|---------|--------------------------|---------|---------|------------|--------------------|
|                    | <b>1890</b>             |                       |         |                          |         |         | TAGESANSIC | ≰<br>¦HT           |
| Οv                 | Vochenansicht 🛗 Datum v | vählen 📄 Druckansicht |         |                          |         |         |            | 100.000            |
| « <                |                         |                       |         | SAMSTAG <b>01.06.201</b> | 9       |         |            | $\rightarrow \gg$  |
| Zeit               | Platz 1                 | Platz 2               | Platz 3 | Platz 4                  | Platz 5 | Platz 6 | Platz 7    | Zeit               |
| 07:00<br>bis 07:30 | Buchen                  | Buchen                | Buchen  | Buchen                   | Buchen  | Buchen  | Buchen     | 07:00<br>bis 07:30 |
| 07:30<br>bis 08:00 | Buchen                  | Buchen                | Buchen  | Buchen                   | Buchen  | Buchen  | Buchen     | 07:30<br>bis 08:00 |
| 08:00<br>bis 08:30 | Buchen                  | Buchen                | Buchen  | Buchen                   | Buchen  | Buchen  | Buchen     | 08:00<br>bis 08:30 |
| 08:30<br>bis 09:00 | Buchen                  | Buchen                | Buchen  | Buchen                   | Buchen  | Buchen  | Buchen     | 08:30<br>bis 09:00 |
| 09:00<br>bis 09:30 | Buchen                  | Buchen                | Buchen  | Buchen                   | Buchen  | Buchen  | Buchen     | 09:00<br>bis 09:30 |
| 09:30<br>bis 10:00 | Buchen                  | Buchen                | Buchen  | Buchen                   | Buchen  | Buchen  | Buchen     | 09:30<br>bis 10:00 |
| 10:00<br>bis 10:30 | Buchen                  | Buchen                | Buchen  | Buchen                   | Buchen  | Buchen  | Buchen     | 10:00<br>bis 10:30 |
| 10:30<br>bis 11:00 | Buchen                  | Buchen                | Buchen  | Buchen                   | Buchen  | Buchen  | Buchen     | 10:30<br>bis 11:00 |
| 11:00<br>bis 11:30 | Buchen                  | Buchen                | Buchen  | Buchen                   | Buchen  | Buchen  | Buchen     | 11:00<br>bis 11:30 |
| 11:30              | Buchen                  | Buchen                | Buchen  | Buchen                   | Buchen  | Buchen  | Buchen     | 11:30              |

#### Variante 2:Platz buchen mit Code b) Name des Hauptbucher auswählen

| Start                      | Plätze buchen                |              |                                                               |           |              |
|----------------------------|------------------------------|--------------|---------------------------------------------------------------|-----------|--------------|
|                            | <b>1890</b>                  |              | Wer ist der Hauptbuche<br>Geben Sie Ihren Namen ein…<br>weber | r?        |              |
| € w                        | Vochenansicht 🛗 Datum wähler | Druckansicht | Matthias Weber                                                | Ewa Weber | Arthur Weber |
|                            |                              |              | Gregor Weber                                                  |           |              |
| Zeit                       | Platz 1                      | Platz 2      | -                                                             |           |              |
| 0 <b>7:00</b><br>bis 07:30 |                              |              |                                                               |           |              |
| )7:30<br>bis 08:00         | Buchen                       |              | ×Abbrechen                                                    |           |              |
| )8:00<br>bis 08:30         | Buchen                       |              | Buchen                                                        | Buchen    | Buchen       |
| 08:30                      | Buchen                       |              | Buchen                                                        | Buchen    | Buchen       |
| 09:00<br>bis 09:30         | Buchen                       |              | Buchen                                                        | Buchen    | Buchen       |
| 09:30<br>bis 10:00         |                              |              |                                                               |           |              |
| 10:00                      | Durker                       | Ducker       | Ducker                                                        | Ducker    | Ducker       |

#### Variante 2:Platz buchen mit Code c) 5-stelligen Code eingeben

| n 🕞 Druckansicht |         | TAC     |         |         |  |
|------------------|---------|---------|---------|---------|--|
| Platz 2          | Platz 3 | Platz 4 | Platz 5 | Platz 6 |  |
| Buchen           |         |         |         |         |  |
| Buchen           |         |         |         |         |  |
| Buchen           | Buchen  | Buchen  |         | Buchen  |  |
| Buchen           | Buchen  | Buchen  |         |         |  |
| Buchen           | Buchen  | Buchen  |         | Buchen  |  |
| Buchen           | Buchen  | Buchen  | Buchen  | Buchen  |  |

#### Variante 2:Platz buchen mit Code d) Einzel/ Doppel auswählen

|                    | Start Plätze buchen |         |                                                                                                    |         |         |         |  |  |  |
|--------------------|---------------------|---------|----------------------------------------------------------------------------------------------------|---------|---------|---------|--|--|--|
| TYS      1890      |                     |         | Vählen Sie Ihre Buchung.  Einzel 01.06.2019, von 10:00 Uhr bis 11:00 Doppel 01.06.2019, von 10:00 Uhr bis 11:30 |         |         |         |  |  |  |
| «<                 |                     |         | ×Abbrechen                                                                                                    |         |         | →Weiter |  |  |  |
| Zeit               | Platz 1             | Platz 2 | Platz 3                                                                                                    | Platz 4 | Platz 5 | Platz 6 |  |  |  |
| 07:00<br>bis 07:30 |                     |         |                                                                                                    |         |         | Buchen  |  |  |  |
| 07:30<br>bis 08:00 |                     |         |                                                                                                    |         |         |         |  |  |  |
| 08:00<br>bis 08:30 |                     |         |                                                                                                    |         |         |         |  |  |  |
| 08:30<br>bis 09:00 | Buchen              |         |                                                                                                    | Buchen  |         | Buchen  |  |  |  |
| 09:00<br>bis 09:30 | Buchen              |         |                                                                                                    | Buchen  |         | Buchen  |  |  |  |
| 09:30<br>bis 10:00 | Buchen              | Buchen  |                                                                                                    | Buchen  | Buchen  | Buchen  |  |  |  |

#### Variante 2:Platz buchen mit Code e) Mitspieler auswählen

| Wählen Sie Ihre Buchung × |             |   |                        |   |         |  | 8 ///   |
|---------------------------|-------------|---|------------------------|---|---------|--|---------|
|                           | Datum       | < | Samstag 01.06.2019     | > |         |  |         |
|                           | Von Uhrzeit | < | 10:00                  | > |         |  |         |
| wählen 📑 Druckansicht     | Bis Uhrzeit | < | 11:00                  | > |         |  |         |
|                           | Platz       | < | Platz 4                | > |         |  |         |
| Platz 2                   |             |   | Mahrara Diëtas hushan  |   |         |  | Platz 6 |
| Buchen                    |             |   | Menter e Platze buchen |   |         |  |         |
| Buchen                    | Mitspieler  | 0 | Karl-Heinz Bay         |   |         |  | Buchen  |
| Buchen                    |             |   |                        |   |         |  |         |
| Buchen                    | ×Abbrechen  |   |                        |   | →Weiter |  | Buchen  |
| Buchen                    | Buchen      |   | Buchen                 |   | Buchen  |  |         |
| Buchen                    | Buchen      |   | Buchen                 |   |         |  |         |
| Buchen                    |             |   |                        |   |         |  |         |
| Buchen                    | Buchen      |   | Buchen                 |   |         |  |         |
| Buchen                    | Buchen      |   | Buchen                 |   | Buchen  |  | Buchen  |

#### Variante 2:Platz buchen mit Code e) Zusammenfassung und Buchung

|              | Sind alle Angaben richtig?                                         |                                                     | 1.21           |         |    |
|--------------|--------------------------------------------------------------------|-----------------------------------------------------|----------------|---------|----|
|              | Einzel                                                             |                                                     | P              |         |    |
| Druckansicht | 01.06.2019<br>Samstag<br>von 10:00 Uhr<br>bis 11:00 Uhr<br>Platz 4 | Arthur Weber<br>Carl-Orff-Str. 17<br>69245 Bammenta |                |         | TA |
| Platz 2      | 絡Mitspieler                                                        |                                                     | 0              | Platz 6 |    |
| Buchen       | Karl-Heinz Bay                                                     | ewa.weber@gmail                                     | .com           | Buchen  |    |
| Buchen       |                                                                    |                                                     |                | Buchen  |    |
| Buchen       | EKommentar                                                         | +                                                   |                | Buchen  |    |
| Buchen       | -                                                                  |                                                     |                | Buchen  |    |
| Buchen       |                                                                    |                                                     |                | Buchen  |    |
| Buchen       | ←Zurück                                                            |                                                     | ✓ Jetzt buchen | Buchen  |    |
|              | Buchen                                                             | Buchen                                              | Buchen         | Buchen  |    |
|              |                                                                    |                                                     |                |         |    |
|              | Buchen                                                             | Buchen                                              |                | Buchen  |    |
| Buchen       | Buchen                                                             | Buchen                                              | Buchen         | Buchen  |    |

#### Logout

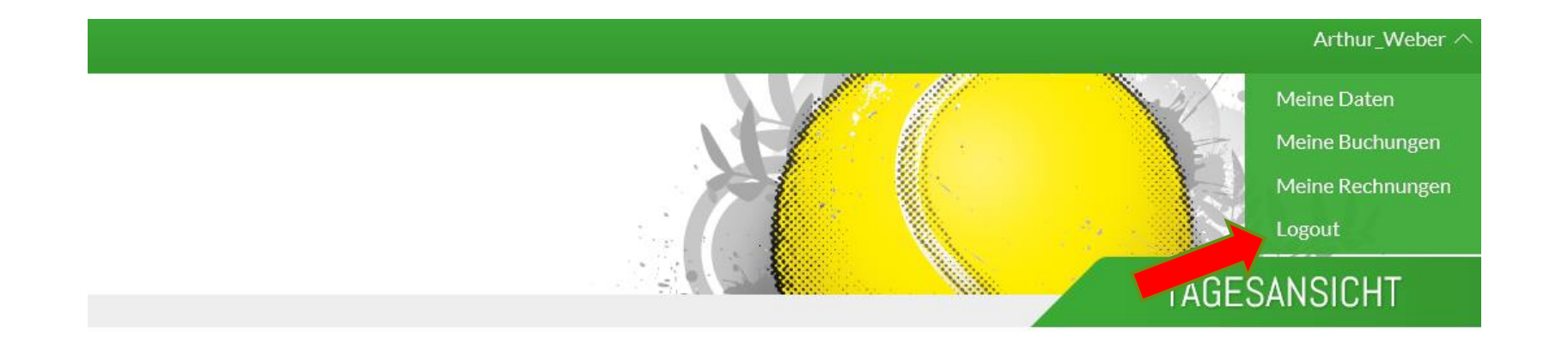

| SAMSTAG <b>01.06.2019</b> |         |         |         |         |                    |
|---------------------------|---------|---------|---------|---------|--------------------|
|                           | Platz 4 | Platz 5 | Platz 6 | Platz 7 | Zeit               |
|                           | Buchen  | Buchen  | Buchen  | Buchen  | 07:00<br>bis 07:30 |
|                           | Buchen  | Buchen  | Buchen  | Buchen  | 07:30<br>bis 08:00 |
|                           | Buchen  | Buchen  | Buchen  | Buchen  | 08:00              |